## バスロケーションシステム「Bus Go!」簡易マニュアル パソコン版

①インターネットで検索または市ホームページに掲載されたURLからアクセスしてバスロ ケーションシステムを起動します。ここではAコースを例として進めますので、 囲ったボタンを押下します。

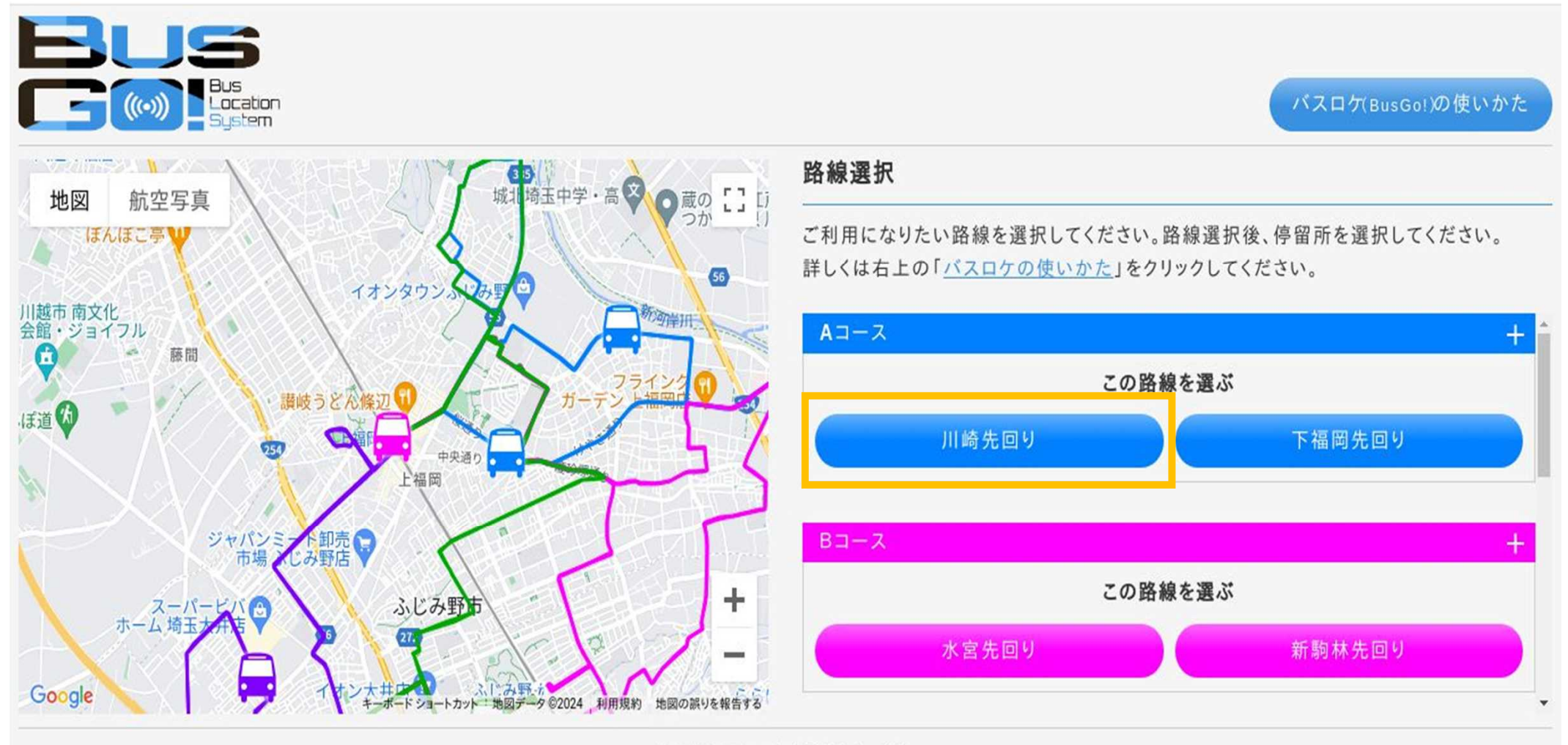

©2013 エイ・ケイ・システム Co.Ltd.

## バスロケーションシステム「Bus Go!」簡易マニュアル パソコン版

②次の画面が表示されますので、<br/>
ここでは、「ふじみ野市役所(総合病院前方面)」を例として進めます。

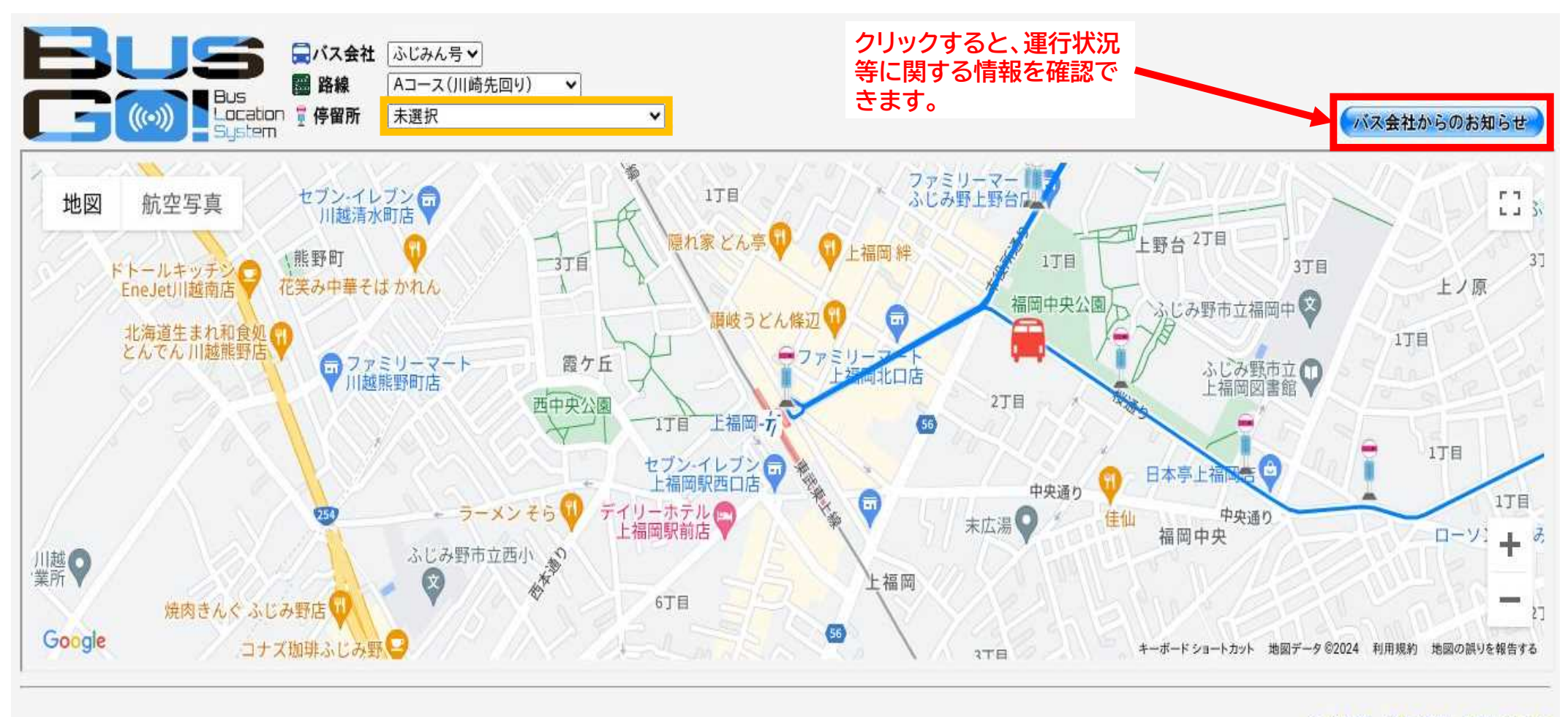

会社概要 - 注意事項 - お問い合わせ

©2013 エイ・ケイ・システム Co.Ltd.

## バスロケーションシステム「Bus Go!」簡易マニュアル パソコン版

③②で「ふじみ野市役所(総合病院前方面)」を選択したため、「ふじみ野市役所」停留所を中 心とした地図が表示されました。この画面上に表示された車両の印が、ふじみん号の現在 位置となります。

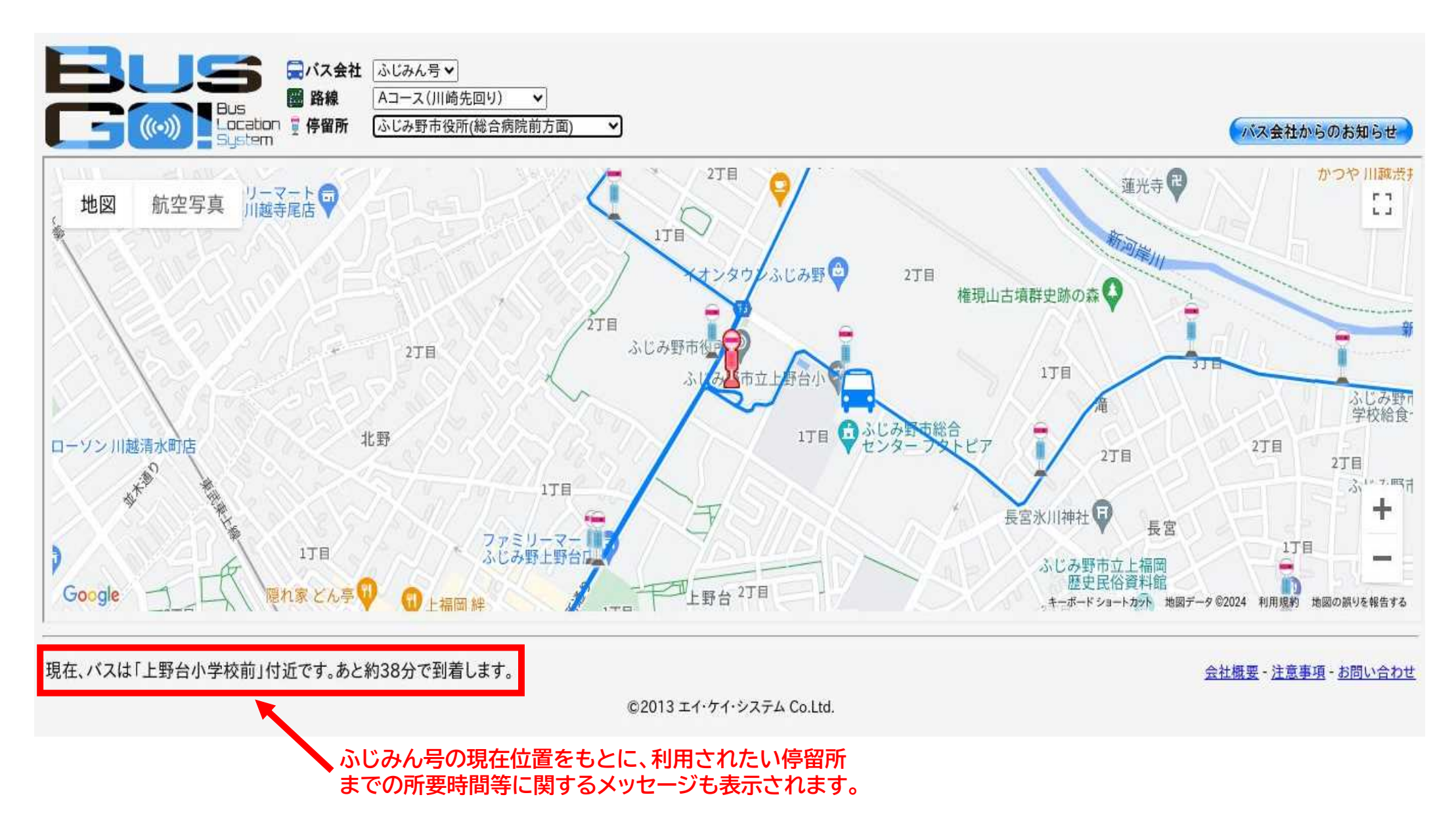